# คู่มือการใช้งานระบบการสมัคร "ทุนวิจัย คปก. ต่อยอด" รุ่นที่ 3 ประจำปีงบประมาณ 2561

### 1. การสมัครสมาชิก

ข้อมูลที่จำเป็นต้องมีก่อนเข้าสู่ขั้นตอนนี้ :

1. ไม่มี หรือ มีข้อมูลสมาชิกระบบฐานข้อมูล Biodata ของ สกว.

#### การสมัครสมาชิกระบบฐานข้อมูล Biodata

- 1.1 เป็นสมาชิกระบบฐานข้อมูล Biodata (http://biodata.trf.or.th) หรือเคยสมัครทุนฝ่ายวิชาการ, ฝ่าย พวอ. หรือฝ่าย คปก. ของ สกว.
  - 1.1.1 กรณีทราบ username และ password
    - เข้าสู่หน้าแรกของระบบสมัครทุนที่ http://rgjadvanced.trf.or.th และ log in โดยกรอก username และ password ของระบบฐานข้อมูล Biodata ในช่องดังรูปภาพด้านล่าง

| RGJ Advanced Programme |                                                                                                    |
|------------------------|----------------------------------------------------------------------------------------------------|
| A Home                 |                                                                                                    |
| Register               | ระบบสมัคร "ทุนวิจัย คปก. ต่อยอด" (RGJ Advanced                                                                                                    |
| 🛓 Download             | Programme)                                                                                                    |
| D Contact              | ์ ทุนวิจัยต่อยอดรุ่นที่ 3 เปิดรับสมัคร ตั้งแต่วันที่ 1 พ.ย. 60 – 31 ธ.ค. 60 ประกาศผลวันที่ 1 มิ.ย. 61                                                                                                    |
|                        | สำหรับดุษฎีบัณฑิต คปก. ที่สำเร็จการศึกษาระดับปริญญาเอกตามเกณฑ์ คปก. มาแล้วไม่เกิน 3 ปี นับถึงวันที่สมัคร โดยไม่นับรวมเวลาที่ท่าวิจัยหลังปริญญาเอก                                                                                                    |
|                        | เอกสารประกอบการสมัครรับทุน                                                                                                    |
|                        | 1. ดู่มือการใช้งานระบบการสมัคร "ทุนวิจัย คปก. ต่อยอด" รุ่นที่ 3 ประจำบึงบประมาณ 2561<br>2. ดู่มือการ import ผลงานตีพิมพ์จากฐานข้อมูล ISI Web of Science เข้าสู่ระบบสมัครทุนออนไลน์<br>3. ขั้นตอนการสมัคร "ทุนวิจัย คปก. ต่อยอด" รุ่นที่ 3 ประจำบึงบประมาณ 2561<br>4. ประกาศเรื่อง การเปิดรับสมัคร "ทุนวิจัย คปก. ต่อยอด" รุ่นที่ 3 ประจำบึงบประมาณ 2561<br>5. แบบเสนอโครงการวิจัยทุน คปก. รุ่นที่ 3 ประจำบึงบประมาณ 2661 |
|                        | Log In<br>ท่านสามารถใช้ username และ password ของ Biodata ในการเข้าสู่ระบบได้                                                                                                    |
|                        | Username                                                                                                    |
|                        | Password                                                                                                    |
|                        | เข้าสู่ระบบ                                                                                                    |
|                        | ลืมรหัสผ่าน<br>หากท่านยังไม่ได้เป็นสม่าชิก biodata ขอให้สมัครสม่าชิกใหม่ โดยคลิกที่ Register                                                                                                    |

#### 1.1.2 กรณีไม่ทราบ username และ password

- คลิกที่ปุ่ม ลืมรหัสผ่าน บนเว็บไซต์
- กรอก Email address ที่เคยใช้ในการสมัคร Biodata
- กดปุ่ม ตกลง (Email แจ้ง username และ password อาจเข้าไปอยู่กล่อง spam ใน email ของท่าน โปรดตรวจสอบ)

#### 1.2 สมัครสมาชิกใหม่

1.2.1 คลิกที่ปุ่ม "Register"

| RGJ Advanced Programme |                                                                    |  |
|------------------------|--------------------------------------------------------------------|--|
| A Home                 | Register                                                           |  |
| Register               | At Login Information                                               |  |
| <b>≵</b> Download      | Username **(กรอก username เป็นภาษาอังกฤษหรือตัวเลข 4-16 ตัวอักษร ) |  |
| D Contact              | Check Username                                                     |  |

1.2.2 อ่านข้อตกลง และกดปุ่มยอมรับ

1.2.3 กรอกข้อมูลให้ครบถ้วน และกดปุ่ม "Register"

<u>หมายเหตุ</u> username เป็นภาษาอังกฤษ 4-16 ไม่สามารถใช้อักขระพิเศษได้ ท่านสามารถตรวจสอบได้โดย การกรอก username และกดปุ่ม "ตรวจสอบ username" email address ท่านสามารถตรวจสอบ email ได้โดยการกรอก email และกดปุ่ม "ตรวจสอบ email" หากเกิดการผิดพลาดในการกรอกข้อมูล/กรอกข้อมูลไม่ครบถ้วน ระบบจะแจ้งข้อความให้ทราบ

### ข้อมูลที่ได้จากระบบ/ข้อมูลที่บันทึกอยู่ในระบบ หลังขั้นตอนนี้ :

1. username และ password ในการเข้าสู่ระบบการสมัครทุนวิจัย คปก. ต่อยอด

## 2. การกรอกประวัติส่วนตัวและข้อมูลการรับทุน คปก.

## ข้อมูลที่จำเป็นต้องมีก่อนเข้าสู่ขั้นตอนนี้ :

1. username และ password เข้าสู่ระบบ โดยการสมัครสมาชิกใหม่ หรือใช้ข้อมูลสมาชิกฐาน Biodata

เข้าสู่ระบบโดยกรอก username และ password ของท่าน ดังรูปภาพด้านล่าง (http://rgjadvanced.trf.or.th)

| RGJ Advanced Program | mme                                                                                                    |  |  |
|----------------------|----------------------------------------------------------------------------------------------------|--|--|
| A Home               |                                                                                                    |  |  |
| Register             | ระบบสมัคร "ทุนวิจัย คปก. ต่อยอด" (RGJ Advanced                                                                                                    |  |  |
| <b>▲</b> Download    | Programme)                                                                                                    |  |  |
| Contact              | ์ พุนวิจัยต่อยอดรุ่นที่ 3 เปิดรับสมัคร ตั้งแต่วันที่ 1 พ.ย. 60 – 31 ธ.ค. 60 ประกาศผลวันที่ 1 มิ.ย. 61<br>สำหรับดุษฎีบัณฑิต คปก. ที่สำเร็จการศึกษาระดับปริญญาเอกตามเกณฑ์ คปก. มาแล้วไม่เกิน 3 ปี นับถึงวันที่สมัคร โดยไม่นับรวมเวลาที่ทำวิจัยหลังปริญญาเอก                                                                                                    |  |  |
|                      | <b>เอกสารประกอบการสมัครรับทุน</b><br>1. คู่มือการใช้งานระบบการสมัคร "ทุนวิจัย คปก. ต่อยอด" รุ่นที่ 3 ประจำบึงบประมาณ 2561<br>2. คู่มือการ import ผลงาเด็พิมพ์จากฐานข้อมูล ISI Web of Science เข้าสู่ระบบสมัครทุนออนไลน์<br>3. ขั้นตอนการสมัคร "ทุนวิจัย คปก. ต่อยอด" รุ่นที่ 3 ประจำบึงบประมาณ 2561<br>4. ประกาศเรื่อง การเปิดรับสมัคร "ทุนวิจัย คปก. ต่อยอด" รุ่นที่ 3 ประจำปึงบประมาณ 2561 |  |  |
|                      | <ul> <li>แบบเสนอ ใครงการวจยทุน คบก. รุนท 3 บระจาบงบบระมาณ 2001</li> <li>Log in<br/>ท่านสามารถใช้ username และ password ของ Biodata ในการเข้าสู่ระบบได้</li> <li>Username</li> </ul>                                                                                                    |  |  |
|                      | Password                                                                                                    |  |  |
|                      | เข้าสู่ระบบ                                                                                                    |  |  |
|                      | ลี้มรหัสผ่าน<br>หากท่านยังไม่ได้เป็นสม่าชิก biodata ขอให้สมัครสม่าชิกใหม่ โดยคลิกที่ Register                                                                                                    |  |  |

### กรอกข้อมูลประวัติส่วนตัวและข้อมูลการรับทุน คปก. ดังนี้

### 2.1 ประวัติส่วนตัว

ท่านจำเป็นต้องกรอกประวัติส่วนตัวของท่าน ให้ครบถ้วนเพื่อเป็นประโยชน์ในการพิจารณาทุน

| 🖿 1. ประวัดิส่วนด้ว | < | <b>i</b> ข้อมูลทั่วไป                                                                  |
|---------------------|---|----------------------------------------------------------------------------------------|
| i ข้อมูลทั่วไป      |   | กรุณากรอกข้อมูลในหัวข้อหลักที่มีเครื่องหมาย * และหัวข้อย่อยที่เป็นดัวหนา ให้ครบทุกช่อง |
| 릗 ข้อมูลการศึกษา    |   | แก้ไข                                                                                  |

ประวัติส่วนตัว แบ่งเป็น

#### 2.1.1 ข้อมูลส่วนตัว

- Login Information
- ข้อมูลทั่วไป : ภาษาไทย
- ข้อมูลทั่วไป : ภาษาอังกฤษ

2.1.2 ข้อมูลการศึกษา

 ประวัติการศึกษา ระดับการศึกษา สถาบัน-ประเทศ ปีพ.ศ.ที่จบ สาขาวิชา ตรี โท เอก (เพิ่มแก้ไขข้อมูลที่ระบบฐานข้อมูล Biodata โดยคลิก (พื่ม/แก้ไขข้อมูลการศึกษา)

### 2.2 ข้อมูลการรับทุน คปก.

้คปก. อาจจะดึงข้อมูลการรับทุน คปก. ของท่านมาบางส่วน ขอให้ท่านเพิ่มเติม/แก้ไข ข้อมูลที่ยังขาดให้ครบถ้วน อย่างไรก็ดี ในกรณีที่ ระบบไม่สามารถดึงข้อมูลการรับทุน คปก. บางส่วนของท่านมาได้ ขอให้ท่านกรอกข้อมูลต่างๆ ให้ครบถ้วน ประกอบด้วย

2.2.1 ข้อมูลทุน

2.2.2 ข้อมูลอาจารย์ที่ปรึกษาในต่างประเทศ

- 2.2.3 ผลงานตีพิมพ์ขณะรับทุน คปก.
- 2.2.4 กิจกรรมของ คปก. ที่เข้าร่วมขณะรับทุน คปก.

## 3. การยืนยันข้อมูลเบื้องต้น

3.1 ตรวจสอบข้อมูลทั่วไป ข้อมูลการศึกษา และข้อมูลการรับทุน คปก. ของท่านให้ถูกต้องและครบถ้วน เพื่อประโยชน์ในการพิจารณาทุน

3.2 ทำเครื่องหมาย ✓ ที่ 🗌 ตรวจสอบข้อมูลเรียบร้อยแล้ว

3.3 คลิก ยืนยันข้อมูลเบื้องต้น

### ข้อมูลที่ได้จากระบบ/ข้อมูลที่บันทึกอยู่ในระบบ หลังขั้นตอนนี้ :

- 1. ข้อมูลประวัติส่วนตัว ได้แก่ ข้อมูลทั่วไป และข้อมูลการศึกษา
- 2. ข้อมูลการรับทุน คปก. ได้แก่ ข้อมูลทุน ข้อมูลอาจารย์ที่ปรึกษาต่างประเทศ ผลงานขณะรับทุน คปก. และกิจกรรมที่เข้าร่วมขณะ รับทุน คปก.

## 4. ทุนที่เปิดรับสมัคร

เมื่อเข้าสู่หน้าทุนที่เปิดรับสมัคร ให้คลิกเลือก "ทุนวิจัย คปก. ต่อยอด ประจำปีงบประมาณ 2561" ดังรูปภาพด้านล่าง

| 🖿 1. ประวัติส่วนตัว        | < | เ≣ทุนที่เปิดรับสมัคร                      |                 |
|----------------------------|---|-------------------------------------------|-----------------|
| 🖿 2. ข้อมูลการรับทุน คปก.  | < | ทุนวิจัย คปก. ต่อยอด ประจำปึงบประมาณ 2561 | เปิดรับสมัครทุน |
| ✓ 3. ยืนยันข้อมูลเบื้องต้น |   |                                           |                 |
| i≣4. ทุนที่เปิดรับสมัคร    |   |                                           |                 |
| 🖿5. ข้อมูลการสมัครทุน      | < |                                           |                 |
| 9 6. สถานะการสมัครทุน      |   |                                           |                 |
|                            |   |                                           |                 |

### 5. ข้อมูลการสมัครทุน

<u>ข้อมูลที่จำเป็นต้องมีก่อนเข้าสู่ขั้นตอนนี้ :</u>

- 1. username และ password เข้าสู่ระบบ โดยการสมัครสมาชิกใหม่ หรือใช้ข้อมูลสมาชิกฐาน Biodata
- 2. กรอกประวัติส่วนตัว และ ข้อมูลการรับทุน คปก. ให้ครบถ้วน
- 3. ยืนยันข้อมูลเบื้องต้น

เมื่อเข้าสู่หน้า ข้อมูลการสมัครทุน ให้ดำเนินการกรอกข้อมูลสมัครทุนให้ครบถ้วน ภายในวันที่ 31 ธันวาคม 2560 ได้แก่

### 5.1 ข้อเสนอโครงการ (Proposal)

- 5.2 ผลงานตีพิมพ์หลังจบการศึกษาปริญญาเอก ในฐานข้อมูล Web of Science (ขอให้กรอกข้อมูลในส่วนนี้ให้ครบถ้วน และแนบไฟล์ ผลงานตีพิมพ์ในส่วน "แนบไฟล์" ตามรายละเอียดในข้อ 5.7)
  - ท่านที่มีผลงานตีพิมพ์หลังจบการศึกษาปริญญาเอก ในฐานข้อมูล Web of Science ขอให้ import ผลงานจากฐานข้อมูล Web of Science โดยไม่เกิน 5 ปีที่ผ่านมา (2013-2017) ตามขั้นตอนที่ คปก. กำหนดเท่านั้น โดยศึกษาขึ้นตอนได้ที่ **คู่มือการimport** <u>ผลงานตีพิมพ์จากฐานข้อมูล Web of Science</u> ได้ที่ http://rgjadvanced.trf.or.th
  - เมื่อได้ไฟล์ผลงานตีพิมพ์ (excel) จากฐานข้อมูล Web of Science แล้ว ให้นำมา upload ระบบการสมัคร โดยกดปุ่ม Choose File และเลือกไฟล์ excel ที่ท่าน save ไว้เครื่องคอมพิวเตอร์ และกดปุ่ม upload ดังรูป

| 🖹 ผลงานดีพิมพ์ในฐาน ISI Web of Science (SCI)                                                                                                    |
|----------------------------------------------------------------------------------------------------|
| 1. ขอให้ upload ไฟล์ (excel) ผลงานตีพิมพ์จากฐานข้อมูล ISI Web of Science โดยท่านจะต้องทำตามขั้นตอน การ import ผลงานจากฐาน ISI Web of Science ที่<br>คปก. กำหนดเท่านั้น / คู่มือการ import ผลงานตีพิมพ์จากฐาน ISI Web of Science<br>2. สำหรับผู้สมัครหลักสูตรทางวิทยาศาสตร์และเทคโนโลยี สกว. ยอมรับผลงานวิจัยที่ได้รับการตีพิมพ์ในวารสาร นานาชาติในฐานข้อมูล ISI Web of Science (SCI)<br>เท่านั้น โดยเป็นผลงานดีพิมพ์หลังสำเร็จการศึกษาปริญญาเอก และไม่เกิน 5 ปีที่ผ่านมา (2013-2017) โดยไม่รวมผลงานวิจัยที่ทำระหว่างการทำวิทยานิพนธ์หรือการศึกษา<br>ระดับบัณฑิตศึกษา |
| เลือกที่อยู่ไฟล์ :                                                                                                    |
| Choose File No file chosen<br>เฉพาะ Excel ที่เป็น format จากฐานข้อมูล ISI เท่านั้น                                                                                                    |
| Upload                                                                                                    |

- ผลงานตีพิมพ์ในฐานข้อมูล Web of Science ของท่าน จะปรากฏข้อมูลที่ <u>ข้อมูลผลงานตีพิมพ์ในฐาน ISI จากไฟล์ excel</u>
- เลือกผลงานหลังจบการศึกษาปริญญาเอก เรื่องที่ท่านต้องการส่งให้ คปก. พิจารณา (ไม่รวมผลงานในขณะรับทุน คปก.) โดยกด เลือกทีละเรื่อง</u> ตามขั้นตอน ดังนี้
  - 1) กรอกข้อมูล Journal Impact Factor ปี 2016
  - 2) ระบุว่าวารสารนั้นจัดอยู่ใน Quartile ใด (1-4) ของ Web of Science
  - ระบุสถานะการเป็น corresponding author ของท่าน (ใส่ √ หากท่านเป็น corresponding author ของ ผลงานเรื่องนั้น)
  - 4) กดปุ่ม เลือก ผลงานตีพิมพ์
  - ผลงานเรื่องที่เลือก จะมาปรากฏในส่วนของ ข้อมูลผลงานตีพิมพ์ในฐาน ISI ที่เลือก (คปก. จะพิจารณา ข้อมูลในส่วนนี้เท่านั้น)

เมื่อกดปุ่มเลือกผลงานตีพิมพ์เรื่องที่ 1 แล้ว จึงทำตามขั้นตอน 1) – 5) เพื่อเลือกผลงานเรื่องถัดไปให้ คปก. พิจารณา

| No. F                      | Publication                                                                                                    | Corresponding / IF(Year = Value) /<br>Quartile                |
|----------------------------|----------------------------------------------------------------------------------------------------|---------------------------------------------------------------|
| 1.                         |                                                                                                    |                                                               |
|                            |                                                                                                    | 3 Corresponding<br>IF 2015 = 1<br>agitu Quartile - • 2<br>2   |
| 2                          |                                                                                                    | □Corresponding<br>IF 2015 =<br>อยู่ไน Quartile - • บองฐาน ISI |
| บ้อมูลผ<br>ปรดแนบ<br>No. F | ลงานดีพิมพ์ในฐาน ISI ที่เลือก (คปก. พิจารณ่าข้อมูลในส่วนนี้เท่านั้น) 5<br>เหน้าแรกของผลงานดีทิมพ์ที่ต้องการส่งให้ ดปก. ทิจารณาในส่วน แนบไฟล์<br>Publication | ลบ<br>ช่อม                                                    |

### 5.3 ผลงานตีพิมพ์อื่นๆ (ไม่อยู่ในฐานข้อมูล Web of Science)

กรอกข้อมูลรายละเอียดผลงานตีพิมพ์ให้ครบถ้วน แนบไฟล์ผลงานตีพิมพ์ในส่วน "แนบไฟล์" ตามรายละเอียดในข้อ 5.7

- 5.4 นักวิจัยที่ปรึกษา
- 5.5 ความร่วมมือกับนักวิจัยในต่างประเทศ
- 5.6 ยุทธศาสตร์

ชี้แจงความเชื่อมโยงและความสอดคล้องของ โครงการวิจัยที่เสนอขอทุนวิจัย คปก. ต่อยอด กับ ทิศทางความต้องการของประเทศ ได้แก่ ยุทธศาสตร์ชาติระยะ 20 ปี (พ.ศ. 2560-2579) แผนพัฒนาเศรษฐกิจและสังคมแห่งชาติฉบับที่ 12 (พ.ศ. 2560-2564) อุตสาหกรรมเป้าหมายของประเทศ สาขาใหม่เพื่อรองรับวิทยาการใหม่ๆของโลก ประเด็นวิจัยเชิงยุทธศาสตร์ของ สกว. และ/หรือ สาขาขาดแคลน และการผลงานวิจัยไปใช้ประโยชน์

5.7 แนบไฟล์ (ไฟล์ pdf เท่านั้น) จำนวน 2 ไฟล์ และ สร้างไฟล์ CV แสดงดังรูป

| ┛ แนบไฟล์ และสร้างเอกสาร CV                                                                                                    | สำหรับการสมัครทุน                                                                                                    |
|----------------------------------------------------------------------------------------------------|----------------------------------------------------------------------------------------------------|
| 1. แบบไฟล์ PDF แบบเสนอโครงการวิจัย จำ<br>2. แนบไฟล์ PDF ที่รวมเอกสารประกอบ เช่น<br>3. กดปุ่ม สร้างไฟล์ CV เพื่อเป็นเอกสารประก<br>1. | เวน 1 ไฟด์ ขนาดไม่เกิน 5MB<br>หน้าแรกผลงาน , เอกสารยืนยันการเป็นตุษฎีบัณฑิต คปก. และอื่นๆ โดยท่าการรวมเป็น 1 ไฟด์ ขนาดไม่เกิน 20MB<br>อนการสมัครทุน จำนวน 1 ฟด์ |
| Choose File No file chosen                                                                                                    | сылы этмо) оомпоао смакшыкана казапта хартургую мын, марам                                                                                                    |
| ส่งไฟล์ ยกเลิก                                                                                                    |                                                                                                    |
| ยังไม่มีข้อมูลในส่วนนี้                                                                                                    |                                                                                                    |
| 2. แนบไฟล์หน้าแรกผลงาน , เอกสารยืนย่<br>เท่านั้น                                                                                    | ่นการเป็นดุษฎีบัณฑิต คปก. และการสิ้นสุดการรับหุนคปก. เอกสารยืนยันการเป็นพนักงานประจำ PDF ไม่เกิน 20 MB จำนวน 1 ไฟล                                              |
| Choose File No file chosen                                                                                                    |                                                                                                    |
| ส่งไฟล์ ยกเลิก                                                                                                    |                                                                                                    |
| ยังให่มีข้อมูลในส่วนนี้                                                                                                    |                                                                                                    |
| 3. สร้างไฟล์ cv                                                                                                    |                                                                                                    |
| ดูด้วอย่าง CV บันทึก CV                                                                                                    |                                                                                                    |

รายละเอียด ดังนี้

5.7.1 แนบไฟล์ "แบบเสนอโครงการวิจัย ทุนวิจัย คปก. ต่อยอด" (pdf เท่านั้น) ในระบบสมัครทุน ดังขั้นตอน ต่อไปนี้

 ดาวน์โหลด "แบบเสนอโครงการวิจัย ทุนวิจัย คปก. ต่อยอด" และกรอกข้อมูลข้อเสนอโครงการให้ครบถ้วน ประกอบด้วย

- ส่วนที่ 1 ข้อมูลนักวิจัย
- ส่วนที่ 2 ข้อเสนอโครงการวิจัยฉบับเต็ม
- ส่วนที่ 3 นักวิจัยที่ปรึกษา ข้อมูลประวัติ/ผลงานวิชาการของนักวิจัยที่ปรึกษาที่เป็นผู้เชี่ยวชาญในสาขาวิชาที่ท่าน ทำวิจัย และความเชื่อมโยงของผู้ขอรับทุนกับนักวิจัยที่ปรึกษา โดยระบุรายละเอียดความร่วมมือในการ ทำวิจัยระหว่างผู้ขอรับทุนกับนักวิจัยที่ปรึกษาให้มั่นใจว่าจะดูแลให้โครงการนี้สำเร็จ พร้อมทั้งลงนาม นักวิจัยพี่เลี้ยง
- ส่วนที่ 4 ผู้บังคับบัญชา ข้อมูลหน่วยงานต้นสังกัด พร้อมทั้งลงนามรับรองการอนุมัติให้ผู้วิจัยมีเวลาทำงานวิจัยใน โครงการไม่น้อยกว่า 20 ชั่วโมงต่อสัปดาห์
- 2) กดปุ่ม Choose file และเลือกไฟล์ข้อเสนอโครงการของท่าน (.pdf)

3) กดปุ่ม สงไฟล์

ในกรณีที่ต้องการแก้ไขไฟล์ ให้ผู้สมัครทำการอัพโหลดไฟล์ใหม่ โดยลบไฟล์เดิมทิ้งก่อน และ คปก. จะพิจารณาเอกสารที่ส่งไฟล์ ครั้งล่าสุดเท่านั้น

5.7.2 แนบไฟล์ หน้าแรกของผลงานตีพิมพ์หลังจบการศึกษาปริญญาเอก ที่แจ้งมาในระบบสมัครทุนทั้งหมด และ เอกสารยืนยัน การเป็นดุษฎีบัณฑิต คปก. และ เอกสารยืนยันการเป็นพนักงานประจำ รายละเอียด ดังนี้

1) ขอให้อัพโหลดไฟล์ (.pdf) อย่างน้อย 1 ไฟล์ ซึ่งหากมีมากกว่า 1 ไฟล์ ขอให้ผู้สมัคร รวมไฟล์ (.pdf) เป็น 1 ไฟล์เท่านั้น ขนาดไม่เกิน 20 MB ประกอบด้วยเอกสาร ดังนี้

- หน้าแรกของผลงานตีพิมพ์หลังจบการศึกษาปริญญาเอก ที่แจ้งในระบบสมัครทุนทั้งผลงานที่อยู่ใน ISI Web of Science และผลงานตีพิมพ์อื่นๆ
- 2) เอกสารยืนยันการเป็นดุษฎีบัณฑิต คปก. และการสิ้นสุดการรับทุน คปก.
- อกสารยืนยันการเป็น "พนักงานประจำ" หากเป็นพนั่กงานประจำที่มีการต่อสัญญาเป็นรายปี ขอให้ส่งเอกสาร ยืนยันจากต้นสังกัดว่ามีแผนการจ้างครอบคลุมระยะเวลาการรับทุนที่ขอเสนอ
- 2) กดปุ่ม <u>Choose fi</u>le และเลือกไฟล์ของท่าน (.pdf)
- 3) กดปุ่ม สงไฟล์

ในกรณีที่ต้อ<sup>่</sup>งการแก้ไขไฟล์ ให้ผู้สมัครทำการอัพโหลดไฟล์ใหม่ โดยลบไฟล์เดิมทิ้งก่อน และ คปก. จะพิจารณาเอกสารที่ส่งไฟล์ ครั้งล่าสุดเท่านั้น

5.7.3 สร้างไฟล์ CV

เมื่อกรอกข้อมูลส่วนตัว ข้อมูลการรับทุน คปก. และข้อมูลการสมัครทุน ครบถ้วนแล้ว

- คลิกปุ่ม 📭 เพื่อตรวจสอบความถูกต้องและรูปแบบข้อมูล
- คลิกปุ่ม <sub>บันทึก</sub> CV
- เพื่อบันทึกข้อมูล CV ของท่าน ระบบจะแสดงข้อมูลที่บันทึกไว้ และ คปก. จะพิจารณาเฉพาะ เอกสารใบสมัครที่บันทึกครั้งล่าสุด ทั้งนี้ สกว. ขอสงวนสิทธิ์ในการใช้ CV ของผู้สมัครที่ถูก สร้างขึ้นจากระบบรับสมัครทุนเท่านั้น (CV Auto) เท่านั้น

## 5.8 ส่งข้อมูล

- · ท่านสามารถแก้ไขข้อมูลต่างๆ ได้ภายในวันที่ 31 ธันวาคม 2560 หลังจากนั้น ระบบการสมัครทุนจะปิด และไม่สามารถแก้ไขได้อีก
- ในกรณีที่ท่านแน่ใจว่าข้อมูลการสมัครสมบูรณ์แล้ว และจะไม่มีการแก้ไขใดๆ อีก ท่านสามารถก<sup>ุ</sup>ดปุ่ม<sub>ส่งข้อมูล</sub> เพื่อส่งข้อมูล ของท่านให้ คปก. พิจารณาได้ (หลังจากกดปุ่มส่งข้อมูลแล้ว จะไม่สามารถแก้ไขข้อมูลได้อีก)

### 6. สถานะการสมัครทุน

ผู้สมัครสามารถตรวจสอบ สถานะการสมัครทุน ของท่าน ได้ที่หน้า "สถานะการสมัครทุน" ดังรูป

| RGJ Advanced Program       | ime |                                                                    |
|----------------------------|-----|--------------------------------------------------------------------|
| 🖿 1. ประวัติส่วนตัว        | <   | ♥ สถานะการสมัครทุน                                                 |
| 🖿2. ข้อมูลการรับทุน คปก.   | <   | รหัสการลงทะเบียน : RGJ_ADV0361_1002                                |
| ✓ 3. ยืนยันข้อมูลเบื้องต้น |     | วันที่ลงทะเบียน : 12/10/2560 วันที่สิ้นสุดการแก้ไขได้ : 31/12/2560 |
| i≣4. ทุนที่เปิดรับสมัคร    |     | สถานะการลงทะเบียน : อยู่ระหว่างกรอกข้อมูลสมัครทุน                  |
| 🖿 5. ข้อมูลการสมัครทุน     | <   | ♥ ผลการสมัครทุน                                                    |
| 6. สถานะการสมัครทุน        |     | -                                                                  |
|                            |     |                                                                    |

ทั้งนี้ในกรณีที่เจ้าหน้าที่ต้องการให้ผู้สมัคร แก้ไข/เพิ่มเติมข้อมูลการสมัครทุน ผู้สมัครจะต้องติดตามและดำเนินการตามข้อความที่แจ้งนี้ เพื่อให้ข้อมูลการสมัครทุนของผู้สมัครมีความถูกต้องและครบถ้วน

อนึ่งเพื่อหลีกเลี่ยงปัญหาการส่งข้อมูลของนักวิจัยจำนวนมากในช่วงปลายของวันกำหนดปิดรับสมัคร ซึ่งอาจจะทำให้ระบบติดขัดได้ จึง ขอแนะนำให้ดำเนินการสมัครทุนก่อนวันปิดรับสมัครทุน โดยผู้สมัครสามารถเข้าไปแก้ไขข้อมูลในระบบได้ภายในวันที่ 31 ธันวาคม 2560 หรือ ก่อนที่ท่านจะกดปุ่มยืนยันการส่งข้อมูล (ตามรายละเอียดในข้อที่ 5.8) <u>ทั้งนี้ ผู้สมัครที่ส่งเอกสารในช่วงปลายของกำหนดปิดรับสมัคร (ตั้งแต่วันที่</u> <u>15 ธันวาคม 2560 เป็นต้นไป) กรุณาตรวจสอบความถูกต้องและความครบถ้วนของเอกสารก่อนส่ง ในกรณีที่เอกสารของท่านไม่สมบูรณ์ คปก.</u> <u>ขอสงวนสิทธิ์ในการไม่แจ้งและติดตามเอกสารที่ขาด ซึ่งท่านจะเสียสิทธิ์ในการเข้ารับการพิจารณาทุนได้</u>

### <u>ข้อมูลที่ได้จากระบบ/ข้อมูลที่บันทึกอยู่ในระบบ หลังขั้นตอนนี้</u> :

- 1. รหัสการสมัครทุนวิจัย คปก. ต่อยอด
- ข้อมูลรายละเอียดประวัติส่วนตัว ข้อมูลการรับทุน คปก. และข้อมูลการสมัครทุนวิจัย คปก.ต่อยอด ของผู้สมัคร ที่ใช้ในการ พิจารณาทุน
- 3. ไฟล์แบบเสนอโครงการวิจัย (.pdf) 1 ไฟล์
- ไฟล์หน้าแรกของผลงานตีพิมพ์ / เอกสารยืนยันการเป็นดุษฎีบัณฑิต คปก. และการสิ้นสุดการรับทุน คปก. / เอกสารยืนยันการเป็น "พนักงานประจำ" (.pdf) 1 ไฟล์
- 5. ไฟล์ CV ของผู้สมัคร ซึ่งเป็นเอกสารที่สร้างข้อมูลที่กรอกในระบบสมัคร (.pdf) 1 ไฟล์

### 7. การพิจารณาทุน

- สกว. จะพิจารณาผู้สมัครที่ดำเนินการถูกต้องและครบถ้วน ดังนี้
  - 4.1 กรอกข้อมูลในระบบสมัครทุนวิจัย คปก. ต่อยอด ถูกต้องและครบถ้วน และ บันทึก CV ภายในวันที่ 31 ธันวาคม 2560
  - 4.2 แนบไฟล์แบบเสนอโครงการวิจัย 1 ไฟล์
  - 4.3 แนบไฟล์หน้าแรกของผลงานตีพิมพ์ เอกสารยืนยันการเป็นดุษฎีบัณฑิต คปก. และการสิ้นสุดการรับทุน คปก. และเอกสารยืนยัน การเป็น"พนักงานประจำ" 1 ไฟล์
  - หมายเหตุ ดุษฎีบัณฑิต คปก. ที่สำเร็จการศึกษาปริญญาเอกตามเกณฑ์ คปก. เกิน 3 ปี นับถึงวันที่สมัคร และ/หรือ ดุษฎีบัณฑิต คปก. ที่สำเร็จการศึกษา แต่ยังไม่ดำเนินการสิ้นสุดโครงการ คปก. ให้เรียบร้อย จะไม่ได้รับการพิจารณาทุน